株式会社アイ・オー・データ機器

#### Windows 2000でのご使用について

弊社製品をお買い上げいただきありがとうございます。

お買い上げいただいた製品は、Windows 2000での動作確認の結果、正常動作が確認されました。Windows 2000でも安心してご使用いただけます。

#### Windows 2000でご使用いただく際の手順

CardDockを取り付けた状態でWindows 2000をインストールした場合

そのままお使いいただけます。特に設定の必要はありません。

Windows 2000インストール済みのパソコンに、CardDockを取り付ける場合 CardDockを取り付ける前に以下のことを確認してください。

『スタート』 『設定』 『コントロールパネル』 『システム』 『ハードウェア』 『デバイスマネージャ』 「その他のデバイス」に<u>「不明なデバイス」の表示がないこと</u> <u>を確認してください。</u>「不明なデバイス」がないことが確認できたら以下の手順にした がって、CardDockドライバのインストールをしてください。

「不明なデバイス」の表示がある場合は、ドライバが正しく組み込まれていない周辺機器 が、取り付けられている可能性があります。どの機器がこれに該当するかを調べるため、 一つずつ周辺機器を外し、どの機器を外すと「不明なデバイス」の表示が消えるか調べて ください。その機器が特定できたら、機器の取扱説明書等をご参照の上、正しくドライバ をインストールしてください。

- 1 パソコンの電源を切り、本製品を取り付けます。 取り付け方は本製品の取扱説明書を参照してください。
- 2 Windows 2000を起動します。
- 3 『スタート』 『設定』 『コントロールパネル』 『ハード ウェアの追加と削除』をダブルクリックします。

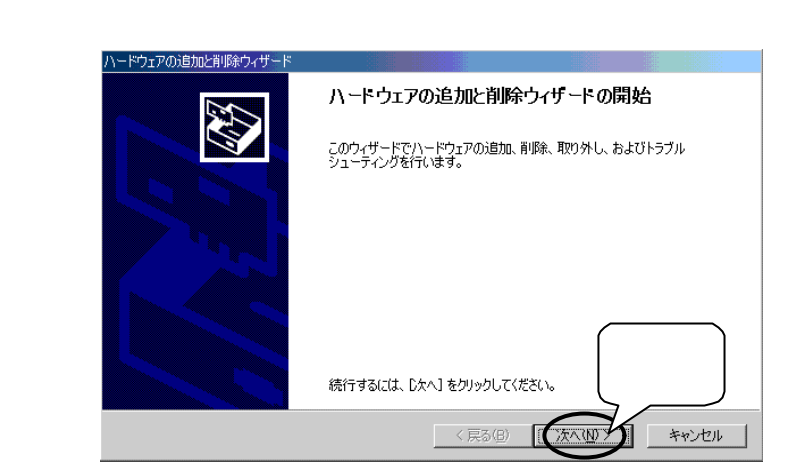

#### 5 「デバイスの追加/トラブルシューティング」にチェックがつ いていることを確認し、「次へ」をクリックします。

| ハードウェアの追加と削                | 除ウィザード                      |                                                   |     |
|----------------------------|-----------------------------|---------------------------------------------------|-----|
| <b>ハードウ:</b><br>ハー         | 確認                          | <b>死</b><br>を行いますか?<br>                           |     |
| 1-13                       | 関して行う作業                     | ▶<br>葉を選択して [次へ] をクリックしてください。                     |     |
| ・<br>デバイスの<br>新しいデ<br>択します | D追加/トラブル<br>バイスを追加す<br>。    | シューティング(A)<br>る場合、またはデバイスが正常に動作していない場合は、このオブションをう | ¥   |
| ○ デバイス<br>デバイス<br>選択しま     | D肖川除/取り外し<br>皆川除するか、ま<br>す。 | し(U)<br>またはデバイスを取り外せるようにコンピュータを準備するには、このオブション     | ē   |
|                            |                             | クリッ                                               | 7   |
|                            |                             | < 戻る(B) (次へ(M)) キャ                                | ンセル |

6 「新しいデバイスの追加」が選択されていることを確認して、 「次へ」をクリックします。

| ハードウェアの追加と削除ウィザード                                                                                               |                                                  |
|----------------------------------------------------------------------------------------------------|--------------------------------------------------|
| <b>ハードウェア デバイスの資択</b><br>どのハードウェア デバイスのトラブルシューティング                                                              | な行いますか?                                          |
| はのハードウェアはこのコンピュータに既にインス<br>そのデバイスを選択してからじたへ」を<br>追加しようとしているデバイスが一覧し<br>からじたへ」をクリックしてください。<br>デバイス               | トールされています。デバイスに問題がある場合は、<br>確認 (新しいデバイスの追加)を選択して |
| 新しいデバイスの追加<br>「なたをのモニタッ<br>コフロッピー ディスク ドライブ<br>♪ E-IDE CD-ROM 24X/AKOx<br>コST34342A<br>◆Crystal WDM Audio Codec |                                                  |
|                                                                                                    | 〈戻る個〉(次へ似)) キャンセル                                |

# 7 「いいえ、一覧からハードウェアを選択します」をクリックして、「次へ」をクリックします。

| ハードウェアの成功が実用線ウィザード<br>時代ムハードウェアの時代                 | Des      |
|----------------------------------------------------|----------|
| プラダ アンド プレイに対応していないハードウェアを報告します。                   | 3        |
| 新しいハードウェアが検出されたときは、デバイスの現在の原定を確認してから正し、ドラ<br>ALはす。 | イバモインストー |
| 新しいハードウェアを検索しますか?                                  |          |
| こはい、新しいいードウェアを検索します(r) クリック                        |          |
| ○ LNDZ. 二類395/1—1524.7至痛後し該30.08                   |          |
|                                                    |          |
|                                                    | 71.97    |
|                                                    |          |
| (度3例) (24())                                       | Arites   |

8 「PCMCIAアダプタ」をクリックし、「次へ」をクリックします。

|   | ハードウェアの追加と削除ウィザード<br>ハードウェアの種類<br>どの種類のハードウェアをインストールしますか?                                                                                                    |                    |
|---|----------------------------------------------------------------------------------------------------|--------------------|
| 7 | インストールするハードウェアの種類を選択して(ださい。<br>ハードウェアの種類位)<br>● 1394 パス ホスト コントローラ<br>● DE ATA/ATAPIコントローラ<br>● Memory technology driver<br>● NT Aom/L/ガッ サポート<br>● POMCIA 79575<br>● SOSIE TABLI コントローラ<br>● POMCIA 79575<br>● SOSIE TABLI コントローラ<br>● CMCIA 79575<br>● SOSIE TABLI コントローラ<br>● (戻る(E) (次へ(L)) | ▲<br>クリック<br>キャンセル |

## 9 インストールするデバイスドライバを選択します。

「モデル」「NEC PCMCIA Controller」をクリックし、[次へ]をクリック します。

| ハードウェアの追加と削除ウィザード                                                            |
|------------------------------------------------------------------------------|
| テバイス ドライバの激化<br>このデバイスには、どのドライバをインストールしますか?                                  |
| ハードウェア・ディイスの数は表示とモデルを選択してしたべしをクリックしてください。インストールするドライバのデ<br>イスがある場合<br>モデル(D) |
| (NEG REAL RESUMER NEED)                                                      |
| クリック 2 (東京街) (水へ街) キャンセル                                                     |
| NEC PCMCIA Controller                                                        |

| ハードウェアの | <u>(1995年)イリート</u><br>)インストールの開始                        |
|---------|---------------------------------------------------------|
| 新しいハー   | -ドウェアのドライバをインストールする準備が整いました。                            |
|         | NEC PCMCIA Controller                                   |
| 既定の設    | 定を使用して、こ <u>のハードウェア デバイスのソフトウェ</u> アをインストールします。新しいハードウェ |
| のソフトワ   | イアをインストールするには レズヘ」をクリックしてください。                          |
|         |                                                         |
|         |                                                         |
|         |                                                         |
|         |                                                         |
|         | クリック                                                    |

### 11 「完了」をクリックします。

| ハードウェアの追加と削除ウィザード |                                                              |
|-------------------|--------------------------------------------------------------|
|                   | ハードウェアの追加と削除ウィザードの完了                                         |
|                   | 次のハードウェアがインストールされました。<br>NEC PCMCIA Controller               |
|                   | このデバイス用のソフトウェアがインストールされました。ハードウェアは、コ<br>ンピューダを再起動すると有効になります。 |
|                   | このデバイスのリンニスを表示または変更するには、 リソーフィアン                             |
|                   | ロソース」をクリックしてくたさい。<br>ウィザードを閉じるには、「完了」をクリックしてください。 クリック       |
|                   | 〈 戻る(B) 売了 キャンセル                                             |

### 12 「いいえ」をクリックします。

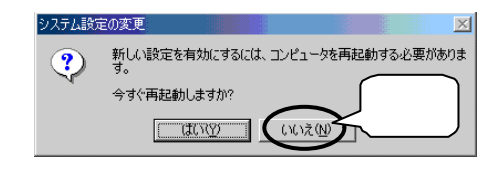

13 『スタート』 『設定』 『コントロールパネル』 『システ ム』 『ハードウェア』 『デバイスマネージャ』を起動しま す。 14 インストールされた「NEC PCMCIA controller」を一旦削除しま す。

「PCMCIAアダプタ」をダブルクリックします。

「PCMCIAアダプタ」の下に表示された下記のドライバを右クリックし ます。

「NEC PCMCIA controller」

表示されたメニューの「削除」をクリックします。

注意:誤って関係のないドライバを削除しないようご注意ください。

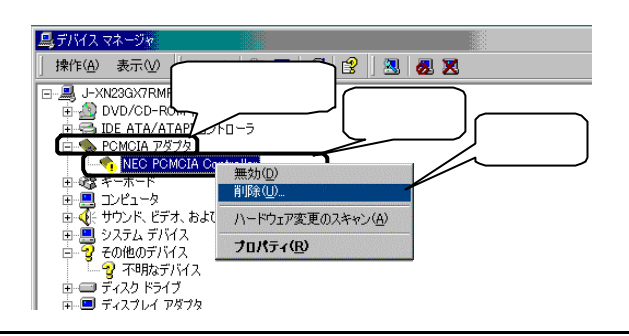

15 <sub>「OK」</sub>をクリックします。

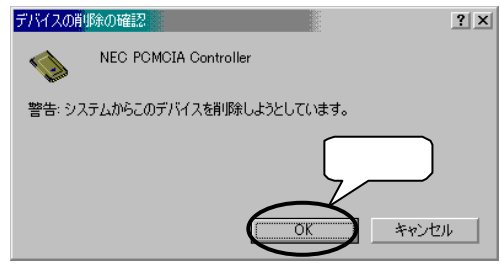

16 インストールされた「不明なデバイス」を一旦削除します。

「その他のデバイス」をダブルクリックします。

「その他のデバイス」の下に表示された「不明なデバイス」を右ク リックします。

表示されたメニューの「削除」をクリックします。

注意:誤って関係のないドライバを削除しないようご注意ください。

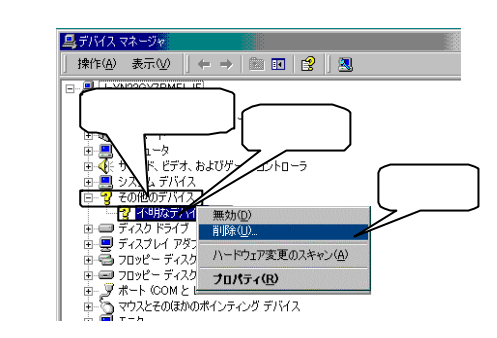

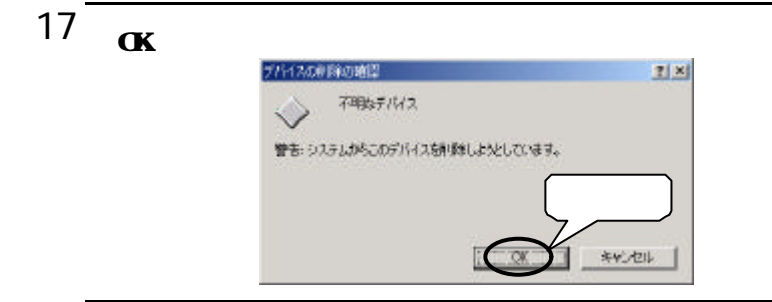

18 <sub>Windows</sub>を再起動します。

再起動後、自動的にドライバがインストールされます。

# <sup>19</sup> 正常にインストールされたかどうか確認します。

『スタート』 『設定』 『コントロールパネル』 『システム』 『ハードウェア』 『デバイスマネージャ』を起動します。インストー ルした製品のドライバが追加されたことを確認してください。

| 島 テノバイス マネ <mark>ージャ</mark>       | _ 🗆 × |
|-----------------------------------|-------|
| 操作(A) 表示(2)   ← → _ □ 同 😭 😢 🕺 💋 🗙 |       |
| → → → → → → → → → → → → → → → → → |       |
|                                   |       |

以上でインストールは終了です。

Windows 2000は、Microsoft<sup>®</sup> Windows<sup>®</sup> 2000 Professionalの略称として表記しています。